# 【利用者用】シンポジウム・研究会操作マニュアル

# 【目次】

| 1. | シンポジウム申込みから原稿提出までの流れ・・                          | 2  |
|----|-------------------------------------------------|----|
| 2. | ログイン方法について                                      | 4  |
| З. | 新規ユーザの登録方法 ・・・・・・・・・・・・・・・・・・・・・・・・・・・・・・・・・・・・ | 5  |
| 4. | マイページTOP画面について ・・・・・・                           | 7  |
| 5. | シンポジウム・研究会申込み方法 ・・・・・                           | 9  |
| 6. | 原稿提出の方法                                         | 11 |
| 7. | 申込み後、及び原稿提出後の修正方法 ・・・                           | 13 |

# 1. シンポジウム申込みから原稿提出までの流れ

# シンポジウム・研究会への申込みから原稿提出する流れは下図の通りです。

#### (1) 申込み~シンポジウム開催前に原稿提出する流れ

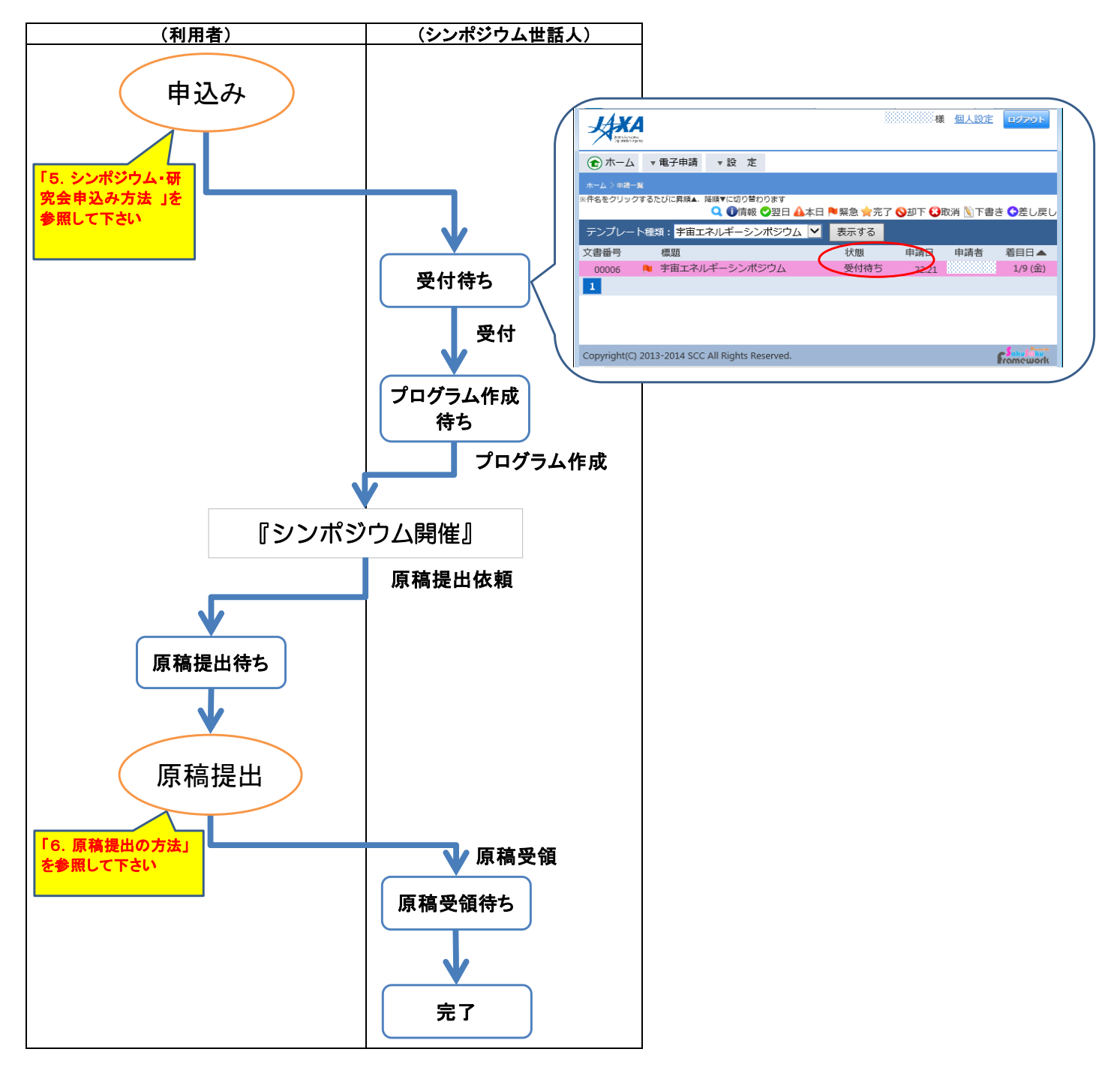

(2) 申込み~シンポジウム開催後に原稿提出する流れ

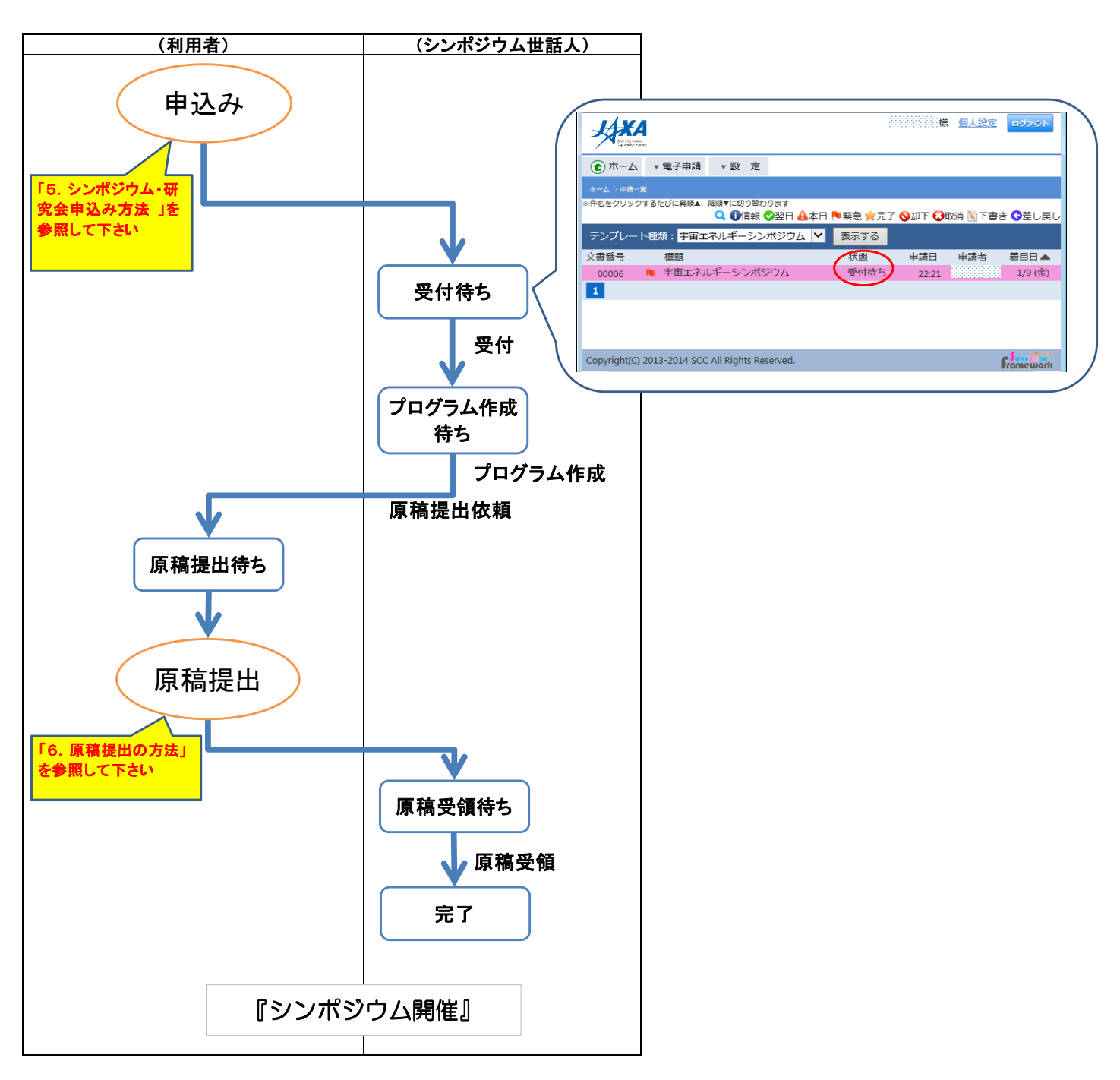

# 2. ログイン方法について

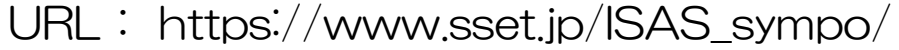

| HARA REALIZED                                          |            |
|--------------------------------------------------------|------------|
| ログイン<br>1-ザID<br>パスワード                                 |            |
| 2<br>ユーザ登録はこちら<br>ユーザ登録はこちら<br>ユーザのパスワートを忘れた方はごちら<br>3 |            |
|                                                        |            |
| Copyright(C) 2013-2014 SCC All Rights Reserved.        | Francework |

### ① マイページへのログイン

ユーザIDとご自身で設定したパスワードを入力の上、ログインボタンをクリックして ください。

### ② ユーザ ID をお持ちでない方

ログインボタン下にある「ユーザ登録はこちら」をクリックし、ユーザ登録を実施してくだ さい。 ※登録方法は「3.新規ユーザの登録方法」をご覧ください。

### ③ ユーザ ID やパスワードが分からなくなった場合

ログインボタン下にある「ユーザ I D/パスワードを忘れた方はこちら」をクリックし、 説明書きに従ってユーザ I D、パスワードをご確認ください。 ※ユーザ I D:マイページの個人設定画面で設定したユーザ名です。 ※パスワード:初回ログイン案内メールで設定したパスワードです。 ※パスワードポリシーを以下のように設けております。 「英大文字、英小文字、数字、記号のうち3種類を使った8文字以上」

# ログイン画面の「ユーザ登録はこちら」から新規ユーザの登録を行います。

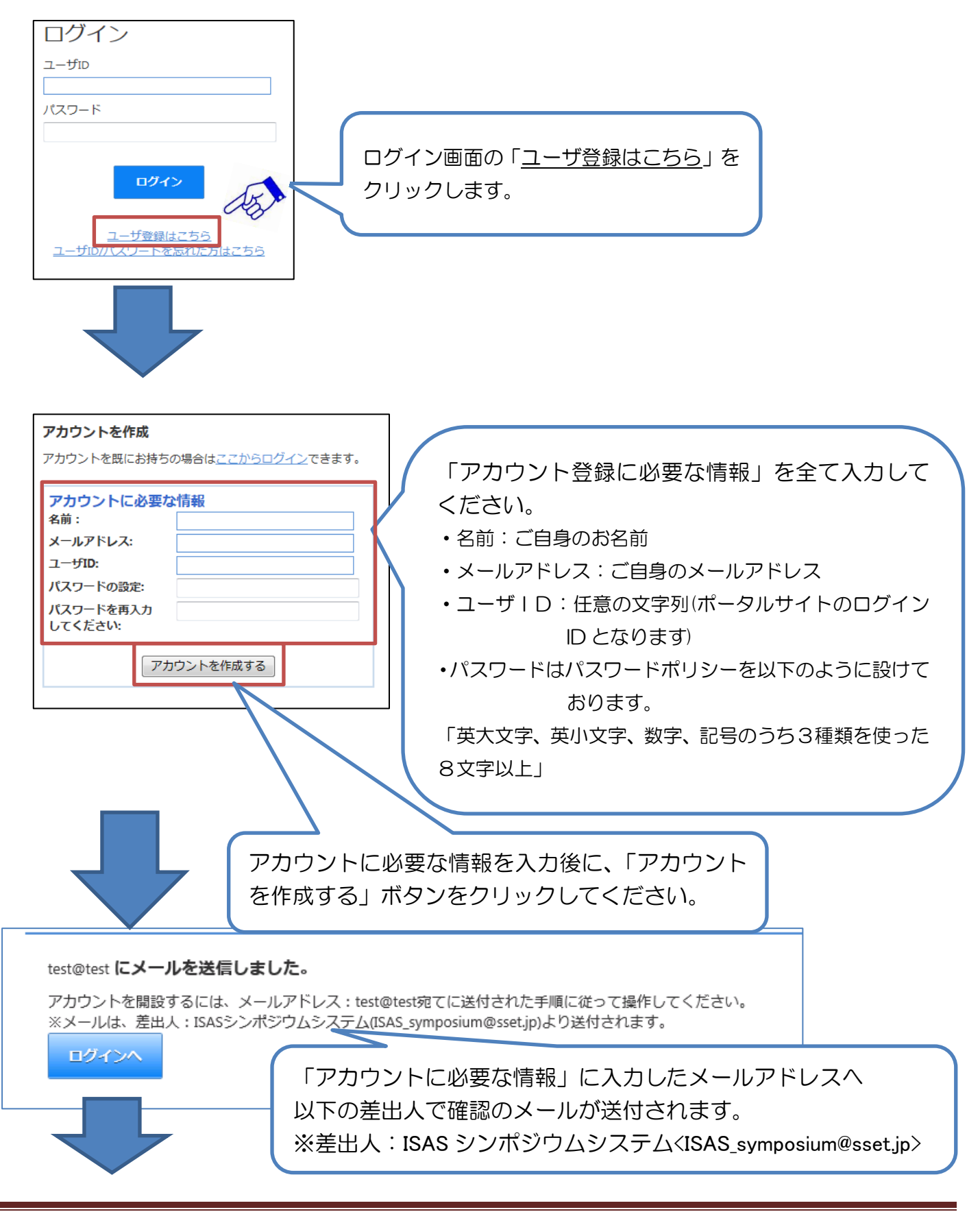

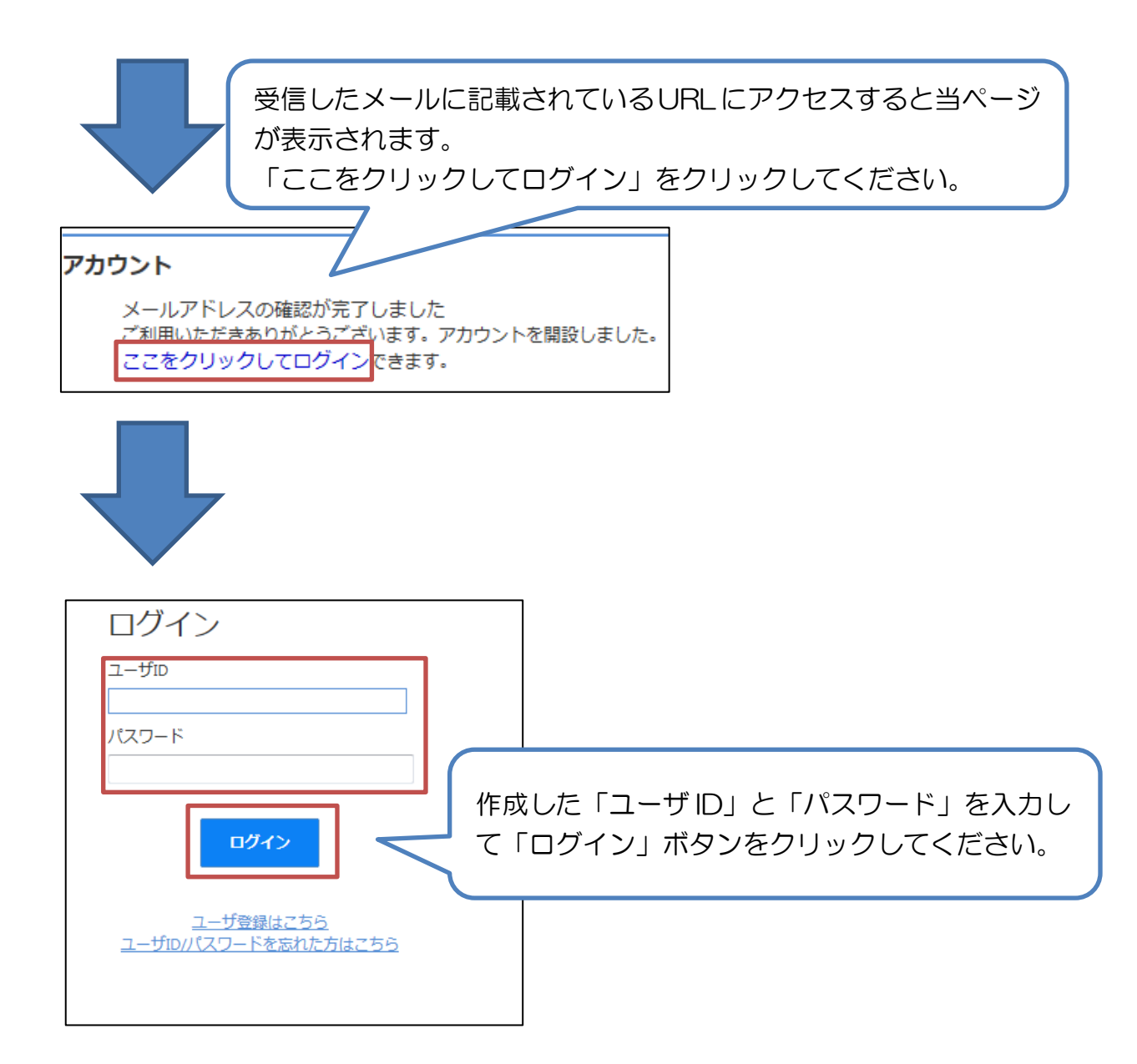

# 4. マイページTOP画面について

|                                                                                                    | 5 |                                                                                                    |
|----------------------------------------------------------------------------------------------------|---|----------------------------------------------------------------------------------------------------|
| ★-ム >           お知らせ           「トップメッセージ] プログラム           プログラム掲載           」紙をを拡む >           2015年10月30日(月) 1451 登録           「トップメッセージ] 添付ファイル掲載テスト           #55550 >> |   | ■<br>新着メッセージ -覧 -<br>2015年10月20日(火) 19:21 宇宙輸送シンボジウム(化学指述/Chemical<br>propulsion)<br>減認時 表示する<br>1                                                                                                    |
| 血液を取り。           2015年10月268(円) 1401 絵様 安野管理音           「トッブメッセージ」テスト<br>テスト <u>県まを転り。</u> 2015年10月26日(月) 1055 絵様 安野管理音                                                    |   | 2<br>同意確認・リンク集 -                                                                                                    |
| ₽ ⊇ シンボジウム・研究会申込                                                                                                    | 3 | <ul> <li>□意確認・リンク集</li> <li>◆本シンポジウムの後刷り講演集は、JAXAリポジトリに登録し、インターネット上で公開することを原則としますので、ご了承ください。</li> <li>JAXAリポジトリ https://repository.exst.jaxa.jp/dspace/</li> <li>注意事項等、詳細につきましては「ごちら」をご確認く</li> <li>◆シンポジウムシステム操作マニュアルは「ごちら」をご確認ください。</li> </ul> |
| Copyright(C) 2013-2015 SCC All Rights Reserved.                                                                                                    |   |                                                                                                    |

#### 1 お知らせ表示エリア

シンポジウム世話人からのお知らせ情報が表示されるエリアです。

## ② 新着メッセージエリア

シンポジウム世話人から原稿提出依頼時に表示されます。

#### ③ 申請フォームエリア

シンポジウム・研究会の申込みが行えるエリアです。 ※詳細は「5.シンポジウム・研究会申込み方法」をご覧ください。

#### ④ 同意確認エリア

シンポジウム講演資料を提出する時の注意事項等が確認できます。

## **⑤ メニューエリア**

下記の操作が行えるエリアです。

- 「ホーム」 ・・・マイページTOP画面を表示します。
- 「電子申請」…下記3つの操作が行えます。

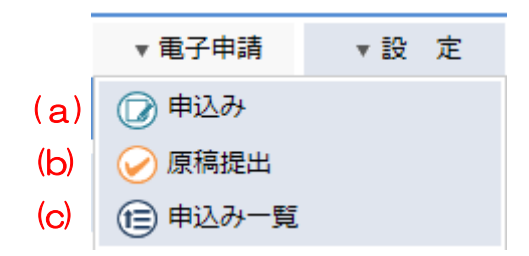

- (a)「申込み」では、シンポジウム・研究会の申込みが行えます。 ※詳細は「5.シンポジウム・研究会申込み方法」をご覧ください。
- (b)「原稿提出」では、シンポジウム・研究会の原稿提出が行えます。 ※詳細は「6. 原稿提出の方法」をご覧ください。

(c)「申込み一覧」では、申請の履歴や申請の承認状況が確認できます。

「設定」 …マイページのパスワード変更が行えます。

#### ⑥ 個人設定

「⑤メニューエリア」の「設定」と同じ画面が表示されます。

#### ⑦ ログアウト

マイページからログアウトします。

# マイページTOP画面にある申請フォームエリアの「シンポジウム・研究会申込」 から申込みを行います。

※講演毎に申込みが必要です。(例:2講演の場合は2回申込み)

(1) 画面からの申込み

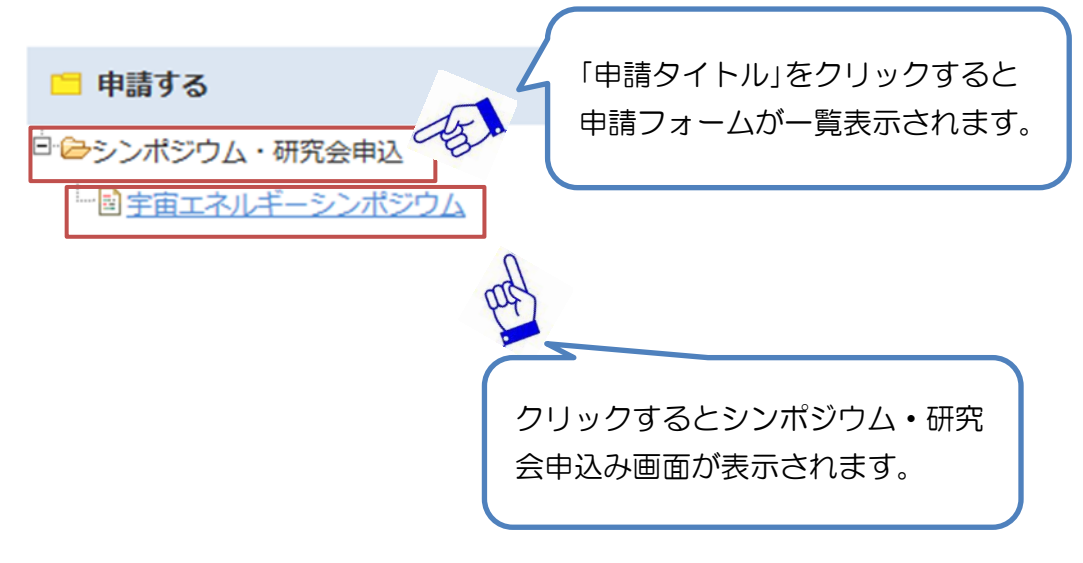

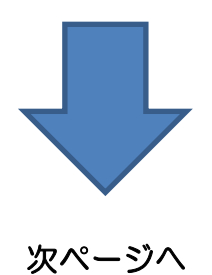

入力 確認 完了 1 + + + 2 + + + 3 ・集録原稿はJAXAリポジトリにて公開いたします。 ※印の項目は必須入力項目です。 講演情報 開催日 平成28年3月3日(木) 希望講演分野※ 〇 招待講演 必要事項を入力いただき「確認画面へ」ボ タンを押してください。 ○ 1. 宇宙機電源(太陽電池、一次電池、蓄電) Ţ ○ 2. 宇宙エネルギーシステム一般(軌道上) 確認画面が表示されますので、入力内容を ○ 3. 宇宙エネルギー利用技術・宇宙 ○ 4. 宇宙エネルギー利用が宇宙環境に、 ご確認の上、「申請する」ボタンを押して す影響 ○ 5. 社会インフラとしての宇宙エネルギー利用 ください。 ○ 6. その他 Ţ 「〇〇を登録しました。」と表示されれば 講演形式 登録完了です。 講演形式 □頭発表 演題 Title**※** Title(English) \* Abstract ※ S 10姓名(和文)※姓 名 所属機関※ (例:00大学大学院00研究科00専攻) (例:0大工) 所属機関(略称) 姓名(英文)Family name/First name※ 所属機関(英文)/Affiliation 登壇者 ▼ 講演代表者以外の方が登壇される場合は番号を選択して下さい。

# メニューエリアの「電子申請」→「原稿提出」から原稿の提出を行います。

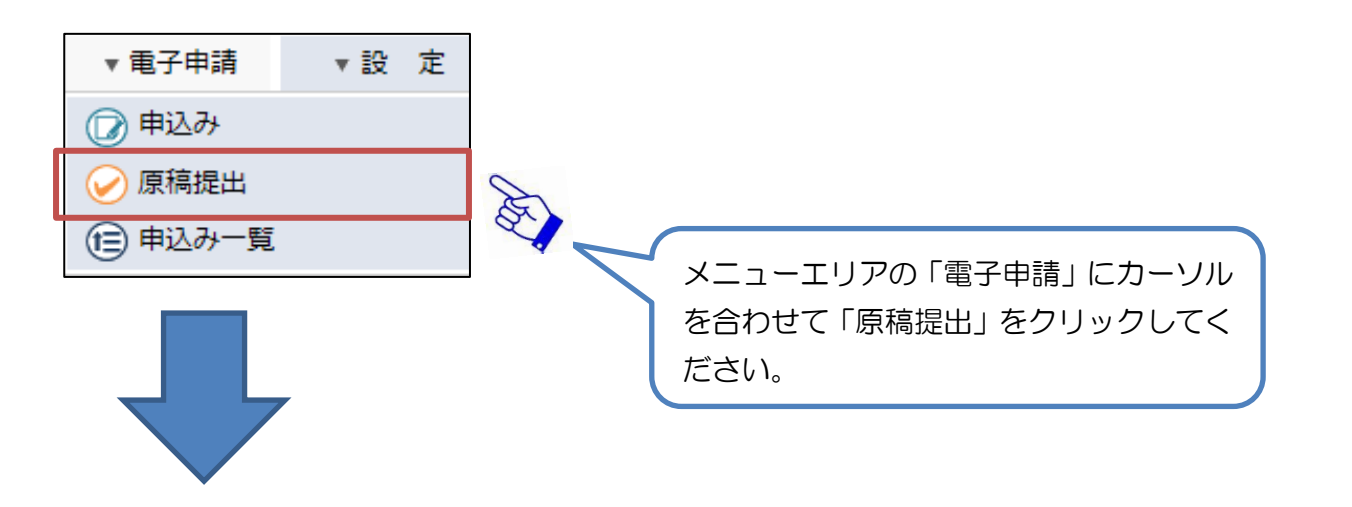

| ★-ム        | ▼ 電子申請      | ▼設 定      |                                                |              |               |        |         |
|------------|-------------|-----------|------------------------------------------------|--------------|---------------|--------|---------|
| ホーム 〉承認する  |             |           |                                                |              |               |        |         |
|            |             |           |                                                |              | 🕧 一括承認        | 2      | 引き上げ承認  |
| ※件名をクリックする | たびに昇順▲、降順▼に | 切り替わります   | 🔍 🕐 清報 🕗 翌日 🔒 本日                               | ▶緊急 ☆完       | 了 🛇却下 辽取      | 消 🕅 下書 | き 😪差し戻し |
| テンプレート種    | 類:宇宙エネルギ    | ーシンポジウム 🕨 | 表示する                                           |              |               |        |         |
| 文書番号       | 標題          |           |                                                | 状態           | 申請日           | 申請者    | 着目日▲    |
| 00006 🏓    | 宇宙エネルギーシ    | シンポジウム    |                                                | 原稿待ち         | 22:21         |        | 1/9 (金) |
| 1          |             |           |                                                |              |               |        |         |
| 次ペー        | -ジヘ         |           | シンポジウム世話人より原稿提出は<br>表示されます。<br>原稿を提出する申込みをクリック | 衣頼され<br>してくた | いた一覧た<br>ごさい。 | ۵۴     |         |

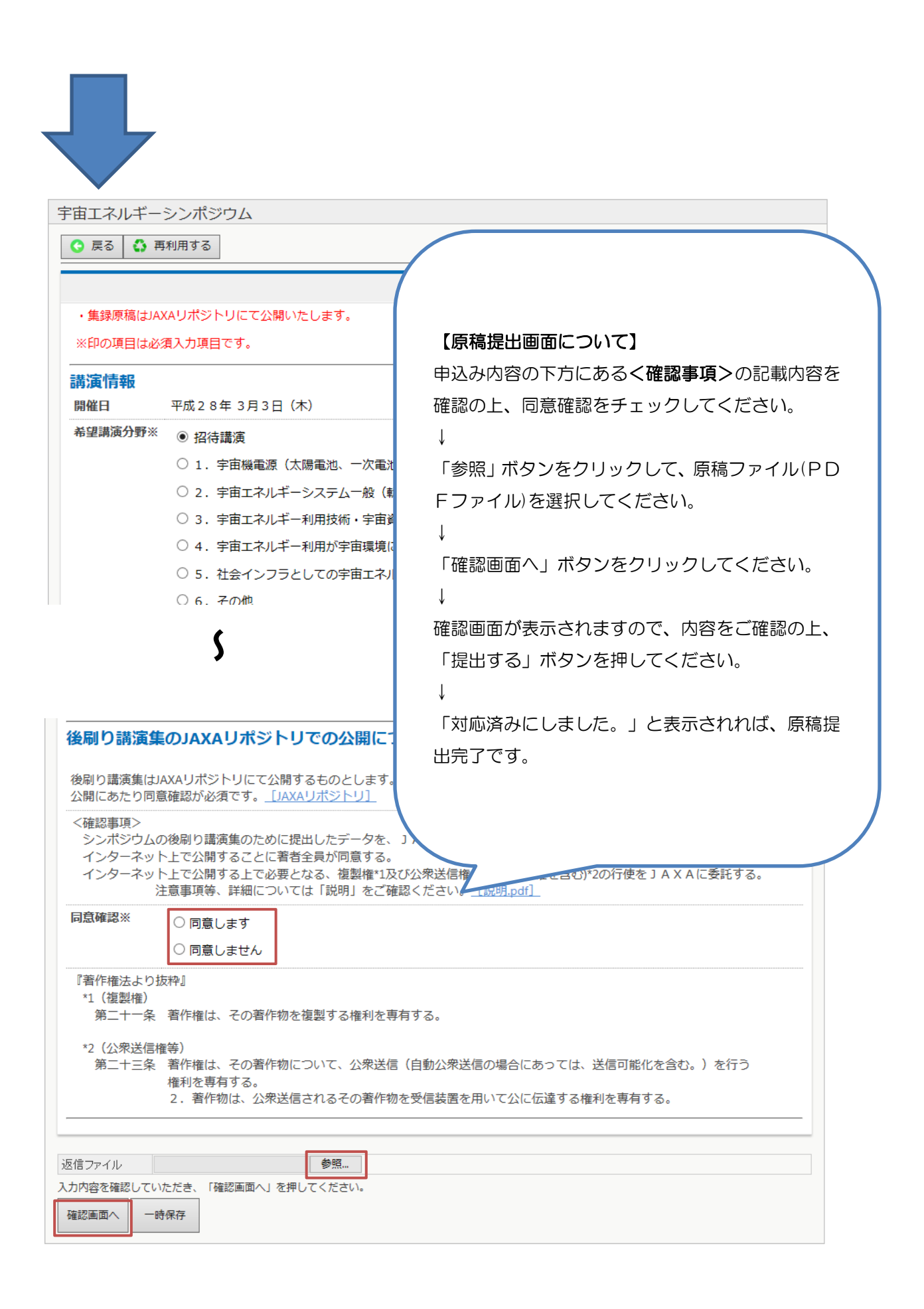

シンポジウムへの申込み後、または、原稿を提出した後に修正や変更が必要となった場合の流れを以下に記述します。

## (1)世話人が申込み受付または、原稿受領待ちの場合、取り戻して修正を行い再 提出してください。

(例)原稿を再提出する場合(申込みの修正も同様の手順となります)

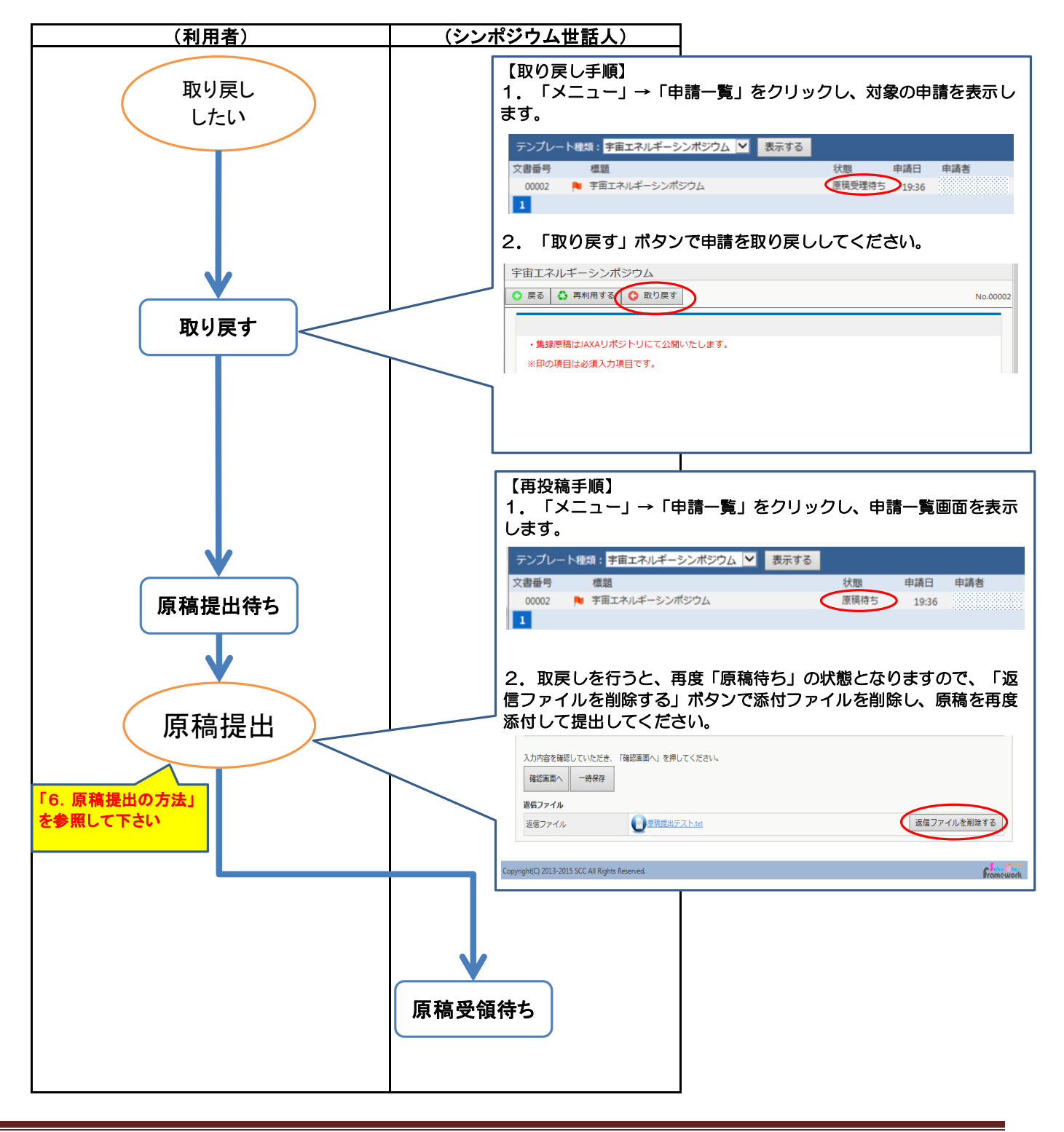

# (2)世話人が申込み受付済みまたは、原稿受領済の場合、以下の方法で再提出し てください。

(例)世話人受付済の申込み内容を修正する場合

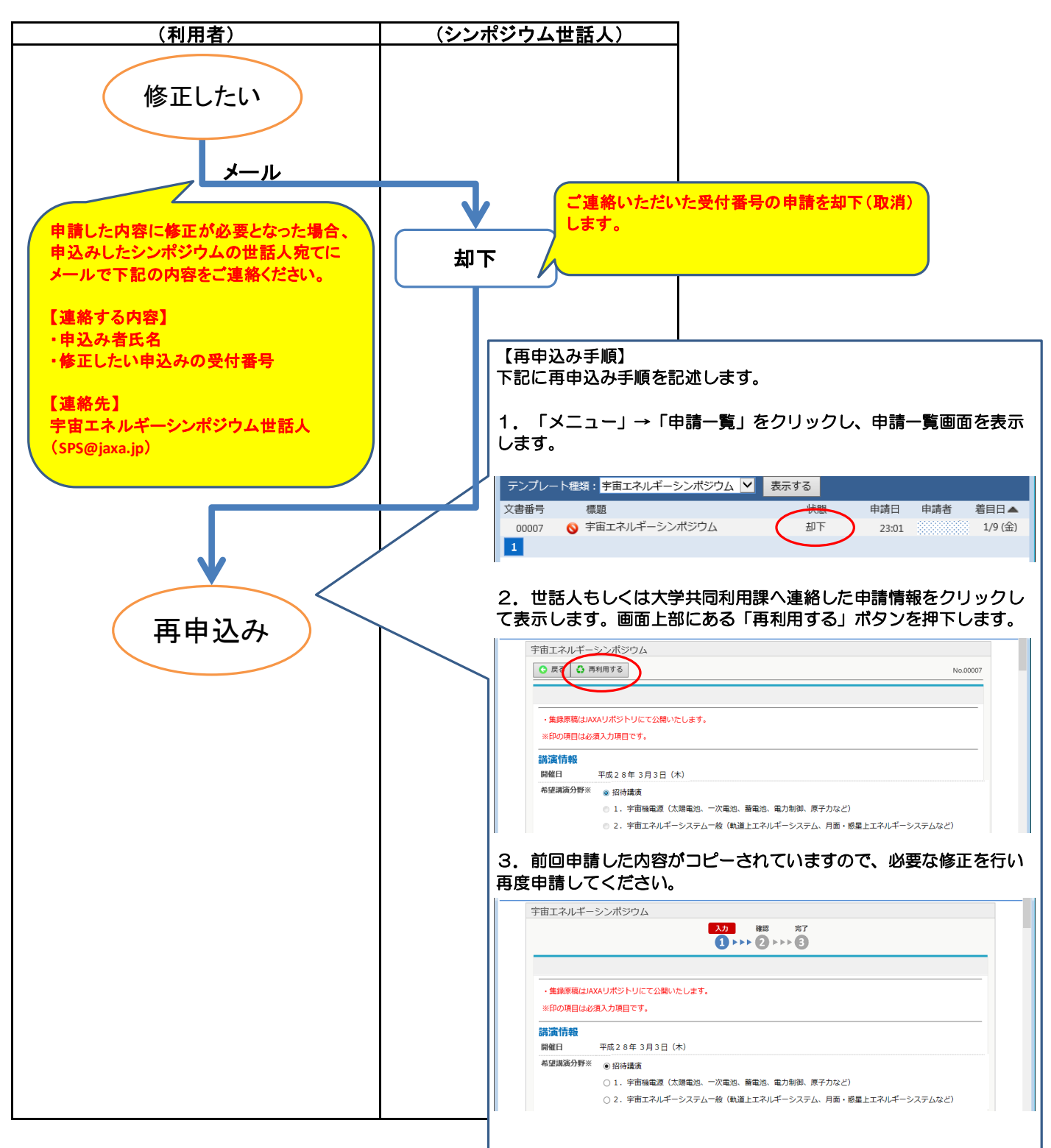

#### (例)世話人が受領済の原稿を変更する場合

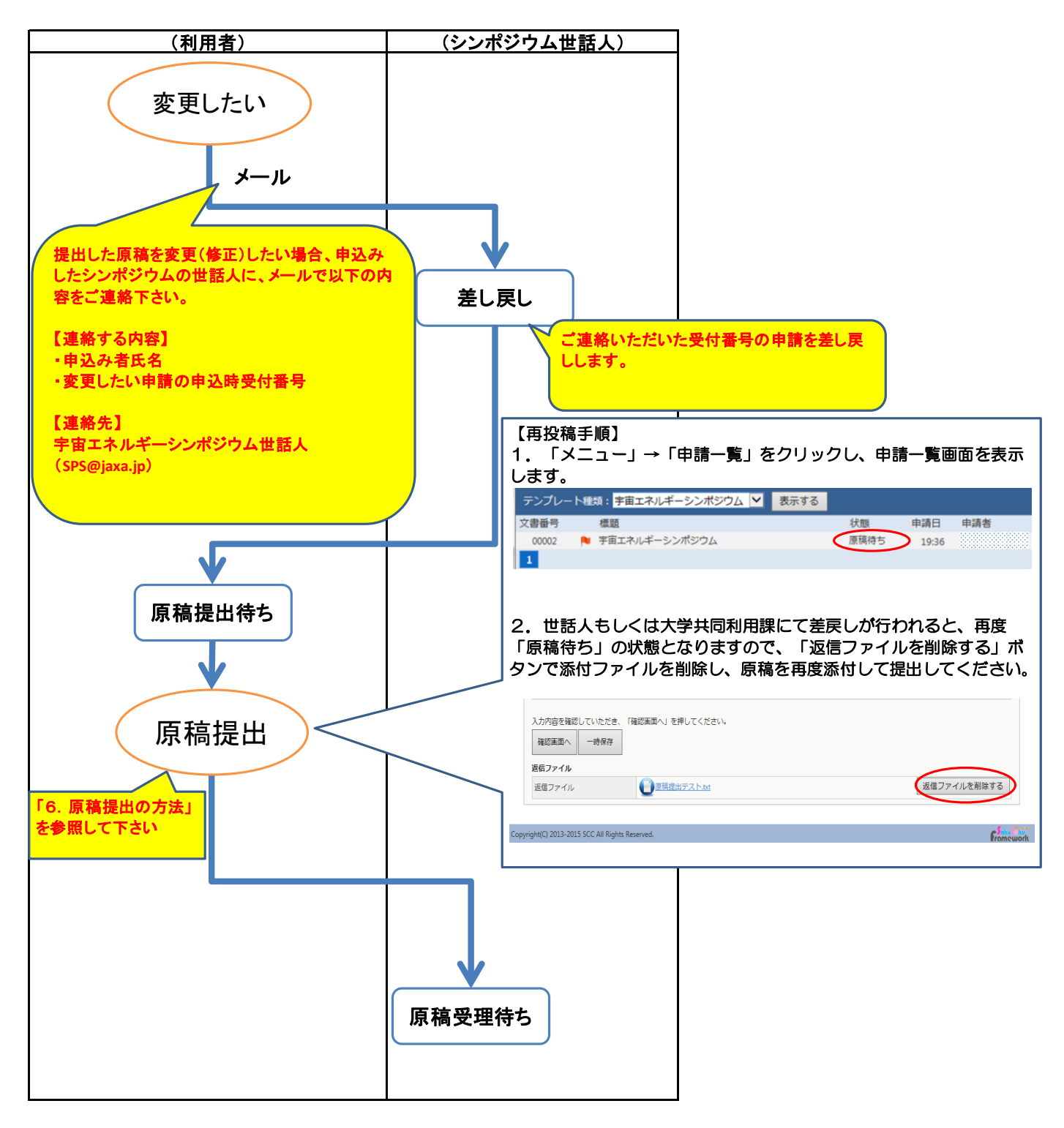

以上